# **HOSTED SHOP**

Sådan tilpasser du din Hosted Shop-løsning, så den lever op til de nye ODR-regler.

For at overholde de nye ODR-regler anbefaler vi, at du gør følgende i din Hosted Shop-løsning:

- 1. Redigerer afsnittet "Klageadgang" i dine handelsbetingelser.
- 2. Indsætter link til klageportalen (http://ec.europa.eu/consumers/odr/) under dit link til kundeservice/kontaktinformation
- 3. Ændrer handelsbetingelserne i den ordrebekræftelse, du sender ud til dine kunder.

## Afsnittet "Klageadgang"

I Hosted Shop-administrationen finder du først "Handelsbetingelser". Herefter vælger du undersiden "Sideindhold".

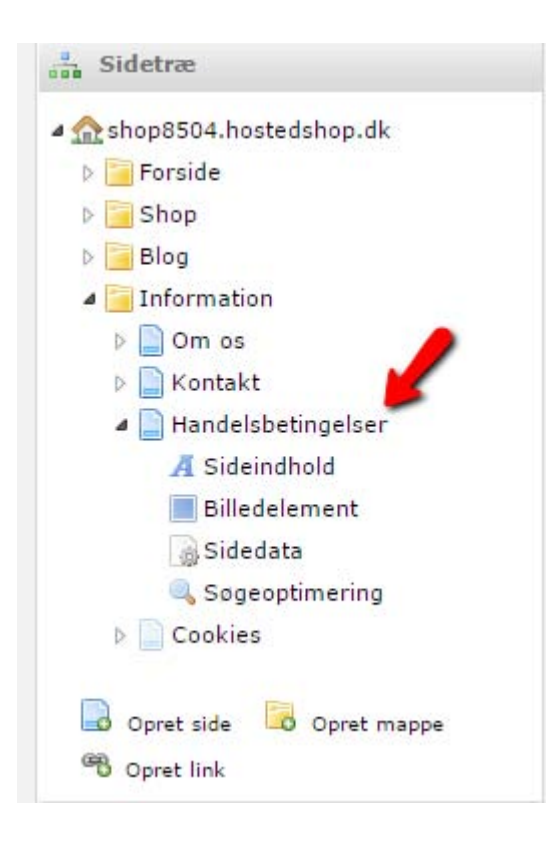

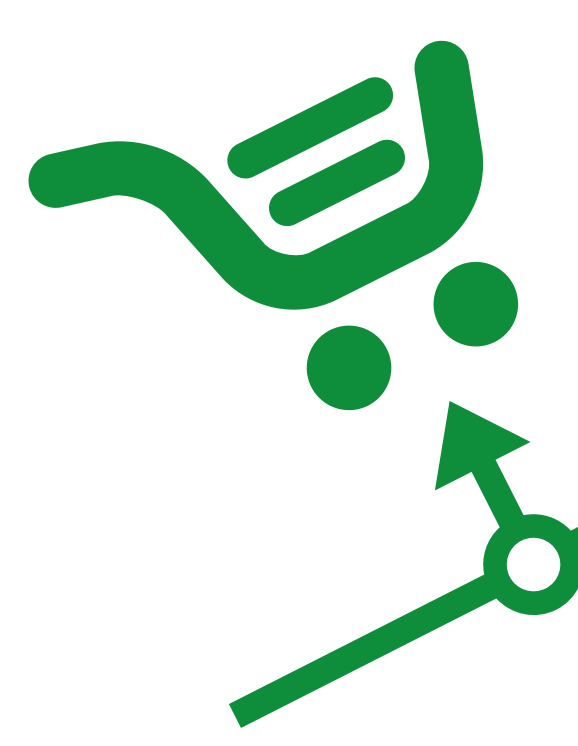

Under afsnittet "Klageadgang" indsætter du følgende tekst fra e-mærket. Husk at tilpasse den til din webshop:

Hvis du vil klage over dit køb, skal du rette henvendelse til (indsæt kontaktinformation for relevant person/enhed i webshoppen). Hvis det ikke lykkes os at finde en løsning, kan du indgive en klage til (indsæt rette klagenævn for din webshop, eksempelvis Konkurrence- og Forbrugerstyrelsens Center for Klageløsning, Carl Jacobsens Vej 35, 2500 Valby, via www.forbrug.dk.) Du kan også anvende EU-kommissionens online klageportal, hvilket dog hovedsageligt vil være relevant, hvis du er forbruger med bopæl uden for Danmark. Du finder klageportalen her: http://ec.europa.eu/consumers/odr/.

| Dansk                 |   | Svens        | sk      |     |   |            |     |            |   |                |   |   |   |    |    |
|-----------------------|---|--------------|---------|-----|---|------------|-----|------------|---|----------------|---|---|---|----|----|
| Kilde                 | * | è.           | 1=      | :=  | ø | R          | 0   | ۵          | ≣ | I <sub>x</sub> | Ж | 6 | ê | Ē  | _0 |
| BI                    | U | <del>s</del> | Ē       | Ξ   | Ξ | <b>=</b> ? | + E | <u>A</u> - | • | ×              | × | Ω | ٩ | ¢ĝ |    |
| Normal                | • | Sk           | rifttyp | e , | - | 6k         |     |            |   |                |   |   |   |    |    |
| and the second second |   |              |         |     |   |            |     |            |   |                |   |   |   |    |    |

#### Klageadgang

Hvis du vil klage over dit køb, skal du rette henvendelse til (indsæt kontaktinformation for relevant person/enhed i webshoppen). Hvis det ikke lykkes os at finde en løsning, kan du indgive en klage til (indsæt rette klagenævn for din webshop, eksempelvis Konkurrence- og Forbrugerstyrelsens Center for Klageløsning, Carl Jacobsens Vej 35, 2500 Valby, via www.forbrug.dk.) Du kan også anvende EU-kommissionens online klageportal, hvilket dog hovedsageligt vil være relevant, hvis du er forbruger med bopæl uden for Danmark. Du finder klageportalen her: http://ec.europa.eu/consumers/odr/.

#### Indsæt link til ODR-portalen

For at oprette et link i stil med nedenstående, skal du gøre følgende:

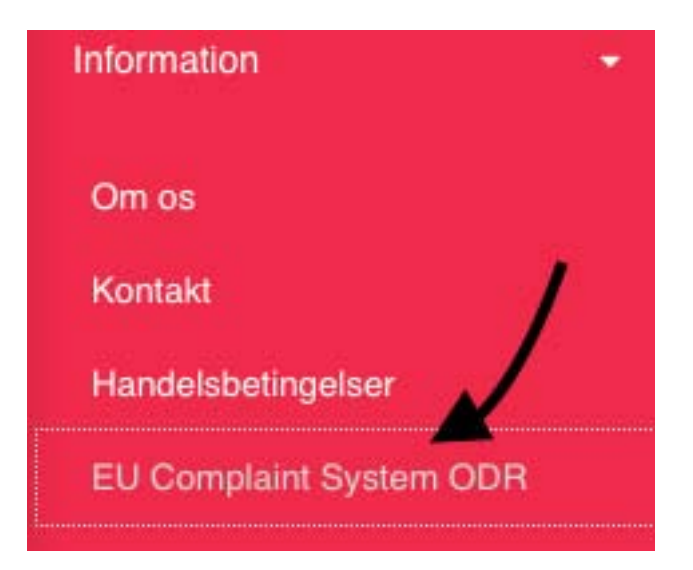

Først klikker du på "Opret link" i bunden af sidetræet.

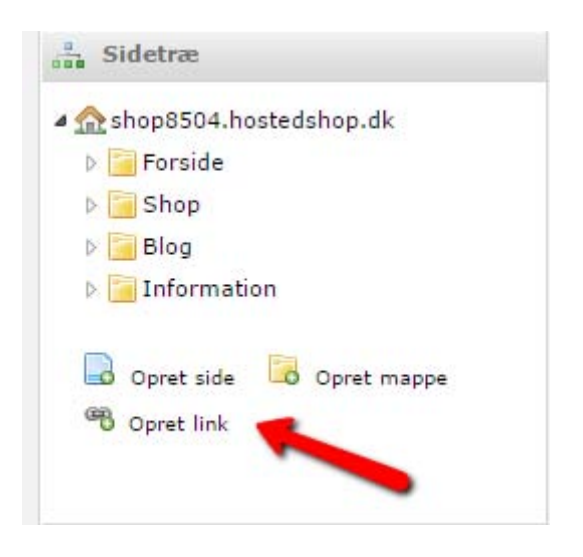

Herefter giver du linket en titel og en URL.

| itel: *         | EU Complaint System (    | DDR          |
|-----------------|--------------------------|--------------|
| IRL: *          | http://ec.europa.eu/cons | sumers/odr/. |
| lestination: *  | Nyt vindue               | ~            |
| snina i menu: * | Ja                       | ~            |

Når du har oprettet linket, trækker du det op i menuen, dér hvor du gerne vil have det til at ligge.

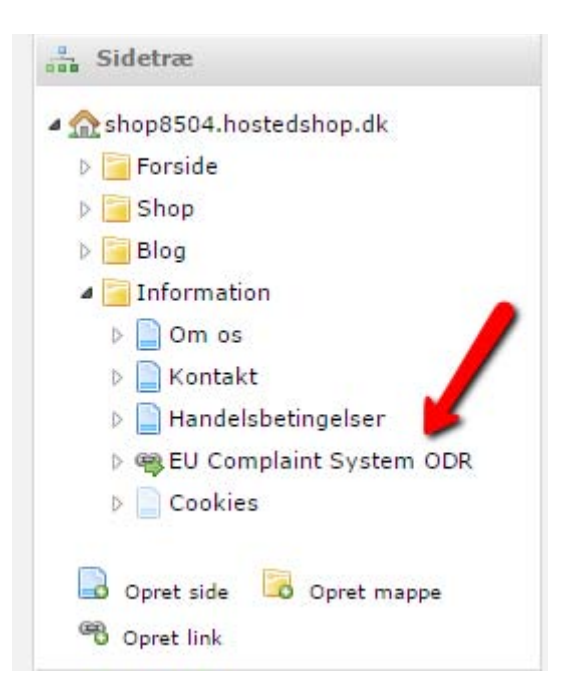

### Ændre handelsbetingelser i ordrebekræftelsen

Husk også at tilpasse handelsbetingelserne i den ordrebekræftelse, som du sender ud til dine kunder.

Ligesom du gjorde i afsnittet "Klageadgang", kan du indsætte og tilpasse nedenstående tekst fra e-mærket:

Hvis du vil klage over dit køb, skal du rette henvendelse til (indsæt kontaktinformation for relevant person/enhed i webshoppen). Hvis det ikke lykkes os at finde en løsning, kan du indgive en klage til (indsæt rette klagenævn for din webshop, eksempelvis Konkurrence- og Forbrugerstyrelsens Center for Klageløsning, Carl Jacobsens Vej 35, 2500 Valby, via www.forbrug.dk.) Du kan også anvende EU-kommissionens online klageportal, hvilket dog hovedsageligt vil være relevant, hvis du er forbruger med bopæl uden for Danmark. Du finder klageportalen her: http:// ec.europa.eu/consumers/odr/.

#### Du finder teksten til din ordrebekræftelse her:

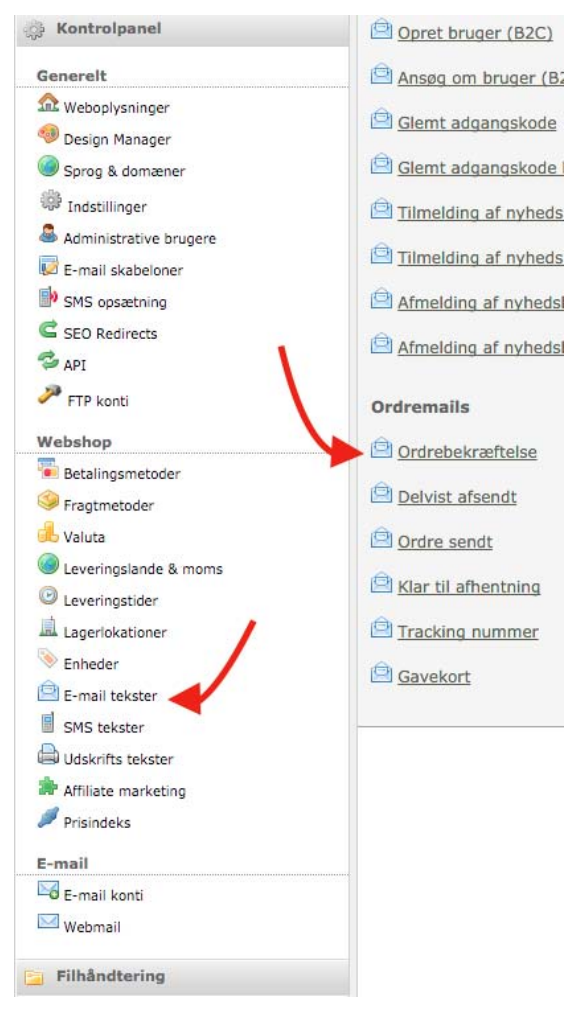

For yderligere information til Hosted Shop bedes du kontakte os på tlf. **38 16 16 73** eller <u>info@mediestorm.dk</u>

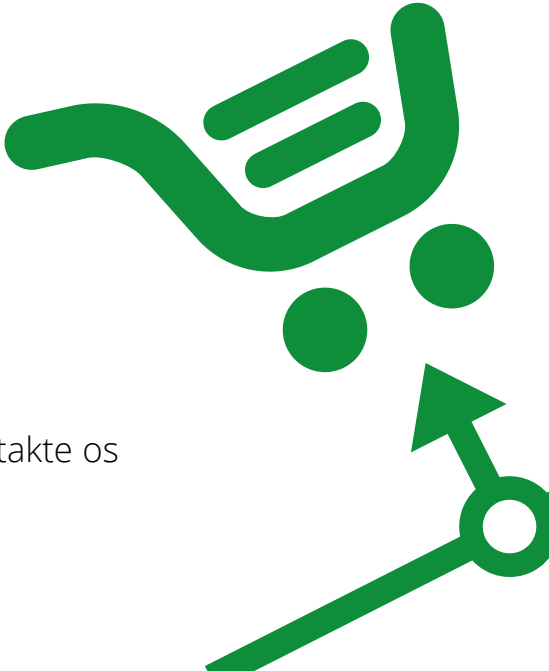